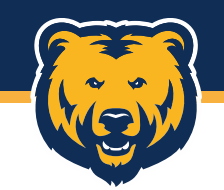

# Register Your Access Online Account

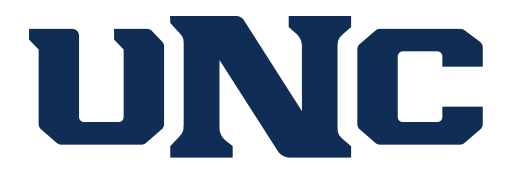

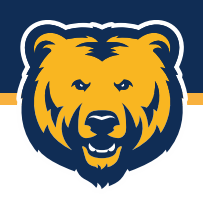

### **Getting Started**

The first time you use the Single Sign On link in Ursa to access the US Bank Access Online system, you will need to register the account.

| Contact Us<br>Login | Online Registration<br>Account Information                                                                                                    |
|---------------------|----------------------------------------------------------------------------------------------------|
|                     | We've detected that this is your first time logging in. Please register to connect to y accounts. Need help? Contact your administrator.                                           |
|                     | Please enter the account information below and select Send a Code. We'll use your email ad to send you a passcode. To register additional accounts, go to My Personal Information. |
|                     | * = required                                                                                                    |
|                     | Organization Short Name: *                                                                                                    |
|                     | Account Number: * Account Expiration Date:                                                                                                    |
|                     | Month * Jan V Year * 2023                                                                                                    |

Begin by entering:

- Organization Short Name
   = UNCO
- Account Number = Card Number
- Account Expiration Date
   = Card Expiration date

Then click Send a Code.

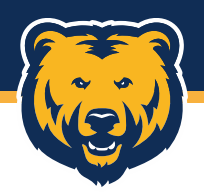

### **One-Time Passcode/Licensing Agreement**

You will be emailed a 6-digit passcode. Enter this number in the One-Time Passcode field and click "Continue", then review and accept the Licensing Agreement by clicking "I Accept". Declining this will cancel the registration process.

#### Online Registration Passcode

A passcode was sent to your email address on file:

The passcode will expire in 10 minutes. You may request another passcode after one minute. If this email address doesn't look correct, please contact your organization.

\* = required

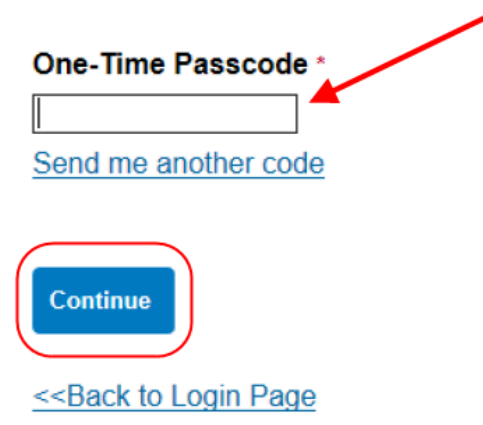

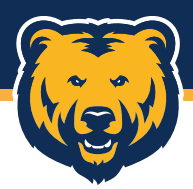

#### **Password and Contact Information**

You will be asked to create a User ID and Password. This can be anything you'd like, but you likely won't need to use them unless you choose to use the US Bank Access Online Mobile app. The SSO link in Ursa should automatically log you in the next time you use it.

| us                  | <b>Dank</b> . Access <sup>®</sup> Online                                                                                                  |
|---------------------|----------------------------------------------------------------------------------------------------|
| Contact Us<br>Login | Online Registration<br>Password and Contact Information<br>Organization Short Name: UNCO<br>Functional Entitlement Group: CHF001 w/o Epay |
|                     | User ID & Password<br>* = required                                                                                                    |
|                     | User ID: * (7 to 20 alpha-numeric characters) Password: * Confirm Password:*                                                              |

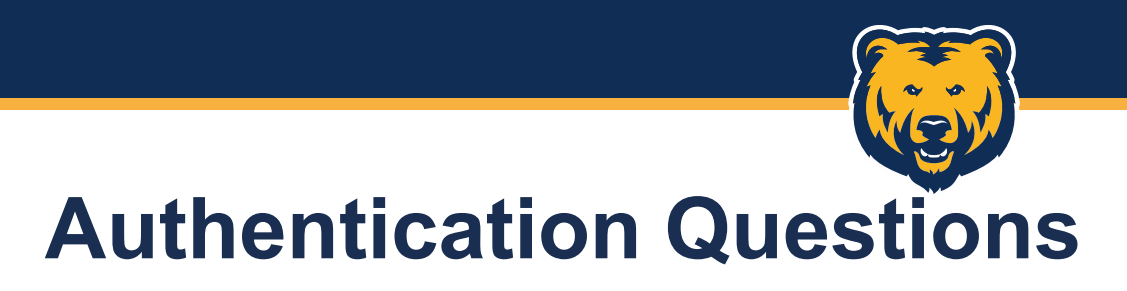

Select and answer the three authentication questions. These will be used if you ever need to reset the password you previously created.

#### Authentication

Please select three unique authentication questions and responses. This information will be used in the event that you forget your password.

#### Authentication Question 1:

|                              | ~ |
|------------------------------|---|
| Authentication Response 1:*  |   |
| Authentication Question 2:   |   |
|                              | ~ |
| Authentication Response 2: * |   |
| Authentication Question 3:   |   |
|                              | ~ |
| Authentication Response 3: * |   |
|                              |   |
|                              |   |

## **Contact Information**

Contact Information

Complete the required contact information fields, then click "Continue".

| First Name:*                      | Last Name:*            | MI:            |
|-----------------------------------|------------------------|----------------|
| Address 1: *                      | Address 2:             |                |
| City: *                           | State/Province: * Zip/ | Postal Code: * |
|                                   |                        |                |
| Country: *                        |                        |                |
| Country: *<br>V<br>Phone Number:* | Fax Number:            |                |

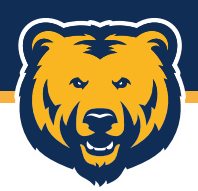

### **Access Online Registration Complete**

Your account should now be registered, and you should be taken to the Access Online homepage. If you encounter any error messages or issues either during or after the registration process has been completed, please reach out to Morgan Gray, PCard Manager, at <u>morgan.gray@unco.edu</u>.